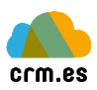

# NOVEDADES WEBMAIL CRM.ES VERSIÓN 6.5

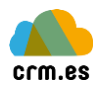

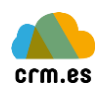

# TABLA DE CONTENIDO

| 1. Integración CRM Webmail                        | 4 |
|---------------------------------------------------|---|
| 1.1. Vinculación de correos con registros del CRM | 4 |
| 1.2. Creación de registros                        | 6 |
| 1.3. Otras funcionalidades                        | 7 |

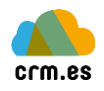

# 1. INTEGRACIÓN CRM WEBMAIL

#### 1.1. VINCULACIÓN DE CORREOS CON REGISTROS DEL CRM

El Webmail permite vincular un correo a los siguientes módulos del CRM: Cuentas, Contactos, Proveedores, Potenciales, Casos, Oportunidades y Proyectos. La vinculación del correo varía si es un correo entrante o correo saliente.

#### CORREO ENTRANTE

Al abrir un correo entrante en el CRM, este intenta buscar el remitente en los módulos de Cuentas, Contactos, Proveedores y Potenciales. Si el CRM encuentra un registro, el correo se vincula automáticamente con el registro encontrado.

**Nota importante.** Si un correo está informado en más de un registro, el correo **solo se vinculará** a uno de ellos. La "prioridad" de vinculación es Contactos, Cuentas, Potenciales y Proveedores.

A parte de la vinculación automática el CRM permite realizar vinculaciones manuales. Las opciones varían si el correo se ha vinculado o no.

#### Correo ya vinculado

| Email de Prueba - Test mail                                                  |                  |                                              |                                  |                |
|------------------------------------------------------------------------------|------------------|----------------------------------------------|----------------------------------|----------------|
|                                                                              | De               | CRM   Ver registros relacionados   Acciones: | ✓ Email privad                   | •              |
|                                                                              | Destinatario     | soporte@sai.es                               |                                  |                |
|                                                                              | Fecha            | 2019-05-14 11:14                             | Vincular a Campaña existente     |                |
|                                                                              | Prioridad        | Normal                                       | Vincular a Proyecto existente    |                |
| the second                                                                   |                  |                                              | Vincular a Caso existente        |                |
| Hola admin,                                                                  |                  |                                              | Vincular a Oportunidad existente |                |
| Este es un email de Prueba para comprobar que los email que envias a         |                  |                                              | Vincular a Cuenta existente      | amente.        |
| or quieres p                                                                 | ueues borrar es  | de email.                                    | Vincular a Contacto existente    |                |
| Muchas gracias,<br>El Equipo de MICRMWEB                                     |                  |                                              | Vincular a Potencial existente   |                |
| El Equipo de                                                                 | in contractor    |                                              | Importar ICS                     |                |
| Dear admin,                                                                  |                  |                                              | Crear nuevo Evento               |                |
| This is a test mail sent to confirm if a mail is actually being sent through |                  |                                              | Crear nueva Tarea                | ve configured. |
| Feel free to                                                                 | delete this mail |                                              | Crear nuevo Caso                 |                |
| Thank you very much,<br>THE MYCRMWEB TEAM                                    |                  |                                              | Vincular adjuntos                |                |

Si el correo ya está vinculado, aparecen las siguientes opciones de vinculación:

- Vincular a Campaña existente
- Vincular a Proyecto existente
- Vincular a Caso existente
- Vincular a Oportunidad existente
- Vincular a Cuenta existente
- Vincular a Contacto existente
- Vincular a Potencial existente

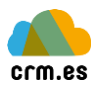

Al seleccionar cualquiera de estas opciones, aparece un listado de registros del módulo seleccionado. Al seleccionar uno de estos registros, el correo ya queda vinculado.

# Correo no vinculado

|                                                                                                    | De           | CRM   Registro No Encontrado   Acciones:   | ~                             |              |
|----------------------------------------------------------------------------------------------------|--------------|--------------------------------------------|-------------------------------|--------------|
|                                                                                                    | Destinatario | soporte@sai.es                             |                               |              |
|                                                                                                    | Fecha        | 2019-02-28 11:28                           | Crear Contacto                |              |
|                                                                                                    | Prioridad    | Normal                                     | Crear Potencial               |              |
|                                                                                                    |              |                                            | Crear Cuenta                  |              |
| iola admin,                                                                                                | ,            |                                            | Crear Evento                  |              |
| ste es un                                                                                                  | email de Pru | eba para comprobar que los email que envia | Crear Tarea                   | rrectamente. |
| Si quieres puedes borrar este email.<br>Muchas gracias,                                                    |              | ste email.                                 | Crear Caso                    |              |
|                                                                                                    |              |                                            | Importar ICS                  |              |
| Equipo de                                                                                                  | BMICKMWEB    |                                            | Vincular a Cuenta Existente   |              |
| ear admin                                                                                                  | e            |                                            | Vincular a Contacto Existente |              |
| This is a test mail sent to confirm if a mail is actually being sent the<br>Feel free to delete this mail. |              | Vincular a Potencial Existente             | u have configured.            |              |
|                                                                                                    |              | Vincular a Oportunidad Existente           |                               |              |
| hank you v                                                                                                 | very much,   |                                            | 1                             | ]            |

Si el correo ya está vinculado, aparecen las siguientes opciones de vinculación:

- Vincular a Cuenta existente
- Vincular a Contacto existente
- Vincular a Potencial existente
- Vincular a Oportunidad existente

Al seleccionar vincular a Oportunidad existente, aparecerá un listado de oportunidades. Al seleccionar una oportunidad el correo quedará vinculado.

Las seleccionar cualquiera de las otras opciones aparecerá el listado de registros, pero al seleccionar el registro aparecerá la siguiente ventana.

| TES         | TEO                                               |                  |
|-------------|---------------------------------------------------|------------------|
| 0<br>0<br>0 | Email<br>Email Alternativo<br>Solo Vincular Email | info@sai.es      |
|             |                                                   | Cancelar Guardar |

Esta ventana muestra todos los campos de tipo email con su valor correspondiente y la opción solo vincular email.

Al seleccionar *solo vincular email* el correo solo se vinculará, pero al seleccionar uno de los campos de tipo email, a parte de la vinculación, el correo del remitente sobrescribirá el campo seleccionado.

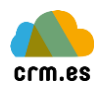

# **Correo saliente**

El correo saliente tiene diferentes opciones de vinculación. La vinculación se puede realizar antes del envío del correo y después.

# Vinculación antes del envío del correo

Al redactar un correo en los campos de destinario, copia y copia oculta puedes añadir correos de registros (Contactos, Cuentas, Potenciales y Proveedores) del CRM. Al enviar el correo el CRM **solo vinculará** el correo al destinatario. A parte de esta vinculación, el usuario puede seleccionar un registro de Casos, Proyectos y Oportunidades

|   | De                       | Leo <soporte.sai.es@webmail.sai.es> 🗸 🖋 Editar identidades</soporte.sai.es@webmail.sai.es> |                    |                     |                            |
|---|--------------------------|--------------------------------------------------------------------------------------------|--------------------|---------------------|----------------------------|
|   | Destinatario             |                                                                                            |                    |                     |                            |
|   |                          | Añadir Cc ( Añadir Cco ( Añadir Responder a ( Añadir Seguir a                              |                    |                     |                            |
|   | Asunto                   |                                                                                            |                    |                     |                            |
|   | Tipo de editor HTML      | ✓ Prioridad Normal ✓ □ Confirmación de recibo □ □                                          | Notificación de es | stado de la entrega | Guardar mensaje enviado en |
| * | Available Email Template | es: 🗸 Vincular a                                                                           | ~                  |                     |                            |
| В |                          | 🚍 🗄 🗄 🖅 🖼 📲 📲 📢 🖌 🖌 🗛 🖌 Familia de 🔻 Tamañ/                                                |                    | ? III + (C) Q 🖬     |                            |
| _ |                          |                                                                                            | Caso               |                     |                            |
|   |                          |                                                                                            | Proyecto           |                     |                            |
|   |                          |                                                                                            | Oportunidad        |                     |                            |

Al enviar el correo este se vinculará al destinario y al registro seleccionado. Importante. Solo se puede seleccionar un registro. Si se selecciona un caso y después un proyecto. El correo solo se vinculará al proyecto.

#### Vinculación después del envío del correo.

Una vez el correo se ha enviado, este estará en la carpeta de correos enviados. Al abrir el correo aparecerán las mismas opciones que un correo entrante.

#### 1.2. CREACIÓN DE REGISTROS

El CRM permite crear registros a partir de un correo. Igual que en el apartado anterior las opciones son diferentes si un correo ya está vinculado o no.

# Correo vinculado

| Email                                                                       | de Prueba              | - Test mail                                  |                                  |            |
|-----------------------------------------------------------------------------|------------------------|----------------------------------------------|----------------------------------|------------|
|                                                                             | De                     | CRM   Ver registros relacionados   Acciones: | ✓ Email privad                   | o 🗌        |
|                                                                             | Destinatario           | soporte@sai.es                               |                                  |            |
|                                                                             | Fecha                  | 2019-05-14 11:14                             | Vincular a Campaña existente     |            |
|                                                                             | Prioridad              | Normal                                       | Vincular a Proyecto existente    |            |
|                                                                             |                        |                                              | Vincular a Caso existente        |            |
| a admin,                                                                    |                        |                                              | Vincular a Oportunidad existente |            |
| Este es un email de Prueba para comprobar que los email que envias a        |                        |                                              | Vincular a Cuenta existente      | amente.    |
| luieres h                                                                   | dedes borrar es        | ste email.                                   | Vincular a Contacto existente    |            |
| Muchas gracias,<br>El Equipo de MICEMWER                                    |                        |                                              | Vincular a Potencial existente   |            |
|                                                                             | monneb                 |                                              | Importar ICS                     |            |
| ar admin                                                                    | ,                      |                                              | Crear nuevo Evento               |            |
| his is a test mail sent to confirm if a mail is actually being sent through |                        |                                              | Crear nueva Tarea                | ve configu |
| el free to                                                                  | delete this mail       | l.                                           | Crear nuevo Caso                 |            |
| ank you v<br>E MYCRM                                                        | very much,<br>WEB TEAM |                                              | Vincular adjuntos                |            |

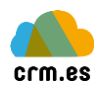

Si el correo ya está vinculado aparecen las siguientes opciones

- Crear nuevo Evento
- Crear nueva Tarea
- Crear nuevo Caso

Al seleccionar cualquier opción, aparece la ventana de creación rápida del módulo seleccionado. Al crear el Caso el correo quedará vinculado, pero al crear el Evento o la Tarea no, ya que no están vinculados a los emails.

# Correo no vinculado

| l               | Email de Prueba - Test mail                                             |                        |                                          |                                  |              |
|-----------------|-------------------------------------------------------------------------|------------------------|------------------------------------------|----------------------------------|--------------|
| l               |                                                                         | De                     | CRM   Registro No Encontrado   Acciones: | ~                                | _            |
| l               |                                                                         | Destinatario           | soporte@sai.es                           |                                  |              |
| l               |                                                                         | Fecha                  | 2019-02-28 11:28                         | Crear Contacto                   |              |
| l               |                                                                         | Prioridad              | Normal                                   | Crear Potencial                  |              |
| ľ               |                                                                         |                        |                                          | Crear Cuenta                     |              |
| l               | Hola admin,                                                             |                        |                                          | Crear Evento                     |              |
| l               | Este es un email de Prueba para comprobar que los email que envi        |                        |                                          | Crear Tarea                      | rrectamente. |
| l               | Si quieres puedes borrar este email.                                    |                        | te email.                                | Crear Caso                       |              |
| Muchas gracias, |                                                                         | cias,                  |                                          | Importar ICS                     |              |
|                 | ci cquipo de                                                            | MICKMWED               |                                          | Vincular a Cuenta Existente      |              |
| l               | Dear admin,                                                             | ,                      |                                          | Vincular a Contacto Existente    |              |
| l               | This is a test mail sent to confirm if a mail is actually being sent th |                        | Vincular a Potencial Existente           | u have configured.               |              |
| l               | Feel free to                                                            | delete this mail.      |                                          | Vincular a Oportunidad Existente |              |
|                 | Thank you v<br>THE MYCRM                                                | very much,<br>WEB TEAM |                                          |                                  | _            |
|                 |                                                                         |                        |                                          |                                  |              |

Si el correo no está vinculado nos da las siguientes opciones.

- Crear Contacto
- Crear Potencial
- Crear Cuenta
- Crear Evento
- Crear Tarea
- Crear Caso

Igual que en el apartado anterior, al seleccionar el módulo aparecerá la vista de creación rápida. Al crear el registro, el correo se vinculará automáticamente excepto para Eventos y Tareas.

# 1.3. OTRAS FUNCIONALIDADES

#### IMPORTAR ICS

Esta opción aparece tanto si el correo está vinculado como si no. Al seleccionar esta opción el crm intenta importar un fichero con extensión .ics adjuntado en el correo. Un fichero ics contiene invitaciones a eventos. Una vez seleccionada está opción se creará automáticamente un evento en el Calendario del usuario que lo importó.

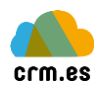

#### VINCULAR ADJUNTOS

Esta opción sirve para crear documentos del crm utilizando los adjuntos del correo. Esta opción solo **aparece** cuando el correo ya está vinculado. Al seleccionar esta opción aparece la siguiente ventana.

| Adjuntar documen | itos             |
|------------------|------------------|
| Contactos        | ChangeLog.txt    |
| Leonardo Andrade |                  |
|                  | Cancelar Guardar |

En la parte superior aparece el listado de adjuntos. Cada adjunto tiene un checkbox con el que podremos seleccionar que archivos nos interesa crear como documentos. En la parte inferior aparecen los registros vinculados al correo.

Hay que seleccionar que adjuntos se traspasarán a documentos y a que registros irán vinculados estos documentos. Solo podemos vincular los documentos a registros vinculados al correo.

**Nota importante.** Cada usuario puede acceder a su configuración de webmail y configurar que extensiones de ficheros siempre se marcarán por defecto.